## 9-1(1). 図形の配置-2

## 図形(電気設備シンボル)の配置 - 配置する箇所へ基準点を作成(1)-壁面 図形配置前の準備(レイヤ等の把握・整理や作図作業をしやすいよう部分拡大表示する手順は、 前項「8-1(1)~8-2(1)」を参考にしてください。

図形(シンボル)を配置したい場所(壁面)に複線(平行線)を使用して基準となる点を決めていきます。

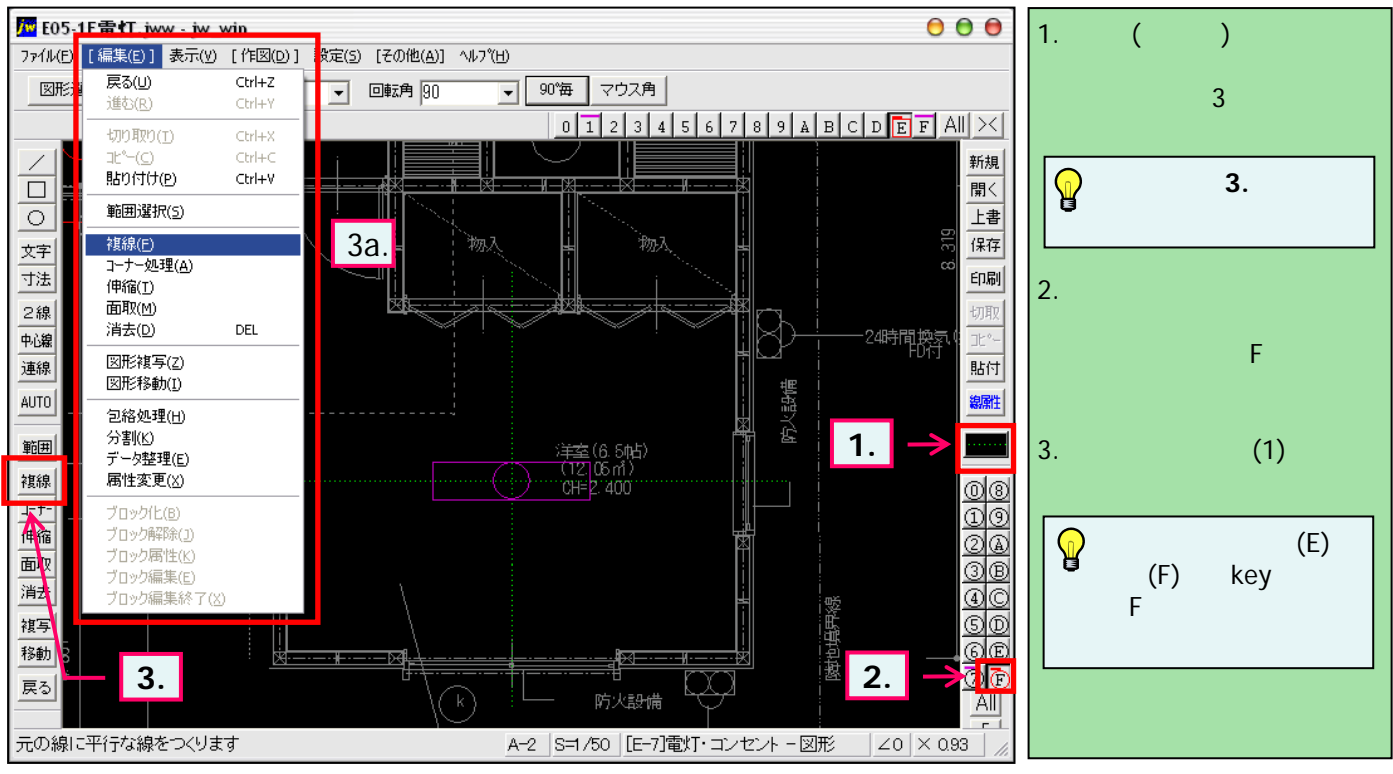

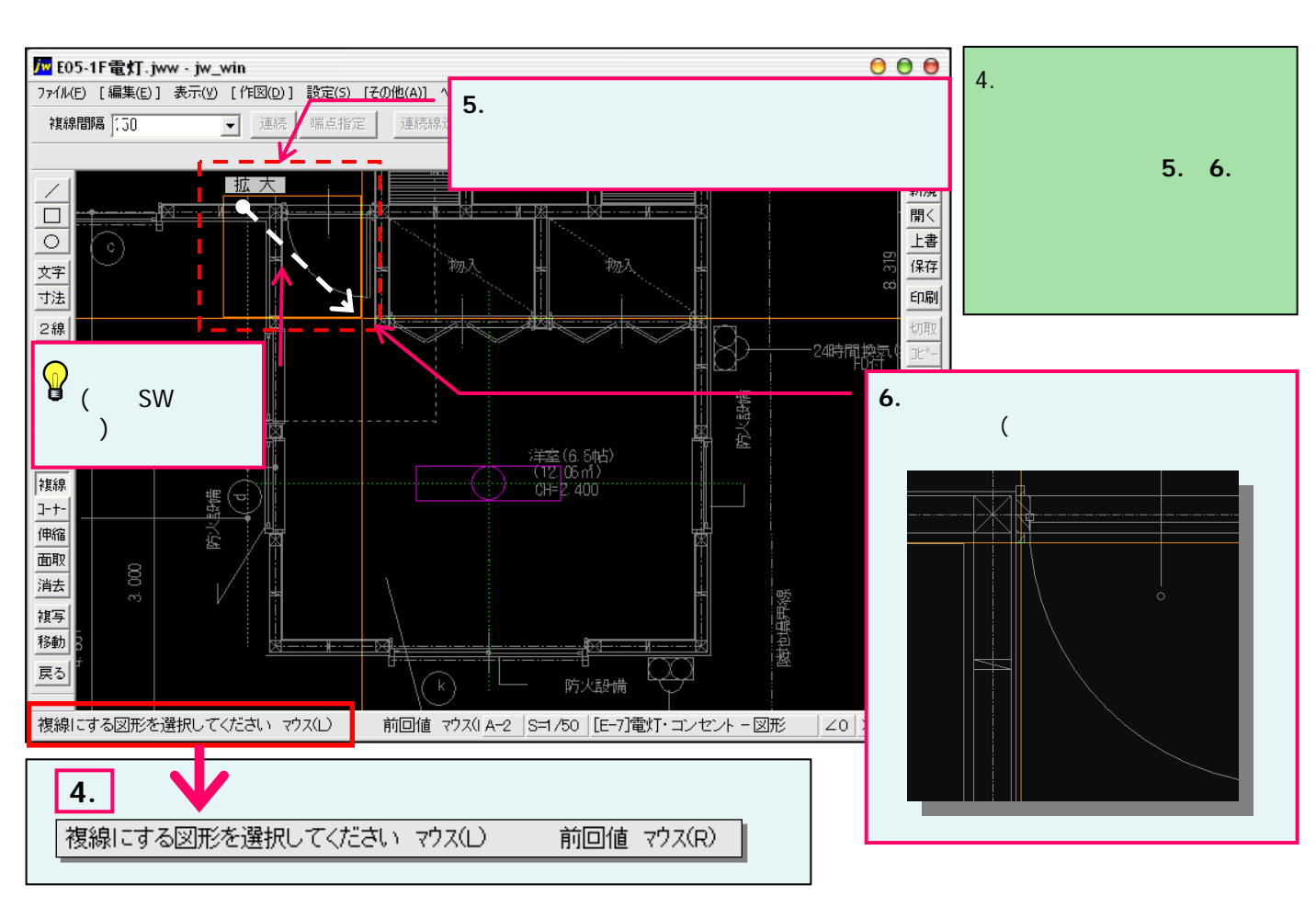